# Site Deletion using Cisco Business Mobile App

## **Objective**

The objective of this article is to go over the new site deletion feature in Cisco Business Mobile App version 1.4 and later.

### Applicable Devices | Software Version

Cisco Business Mobile App | 1.4

#### Introduction

In Cisco Business Mobile App version 1.4, a new feature has been added that allows you to delete a site inside of the App.

Prior to version 1.4 of the mobile app, the only way to remove a site was to uninstall and reinstall the app. Uninstalling the app would delete all the data and you would be required to reset and re-deploy all the networks managed by the app. If you had multiple sites, this was frequently not an option.

Now, in Cisco Business Mobile App version 1.4 and later, the option to delete a particular site can make it easy for you to manage multiple sites all at the same time.

## **Site Deletion**

#### Step 1

In the Cisco Business Mobile App, navigate to the All Sites menu.

| All Sites + Add Site                                                                                                    | <b>666</b> |               | II 🕈 🛋 🛙 99             | % 12:57 |
|----------------------------------------------------------------------------------------------------|------------|---------------|-------------------------|---------|
| CbwWifi6 Lab<br>USA<br>C AL IS WEL<br>C AL IS WEL | All Sites  |               | + Ad                    | d Site  |
| Branch Office     USA     TART SCANNING DEVICES     Image     Image     Image     Image     Image     Image                                                                                                    | ALL IS WO  | CbwWifi6 Lab  | USA<br>No Notifications |         |
| A Star                                                                                                    |            | Branch Office | USA                     | •••     |
| Сорона и сорона и со                                                                                                    | Sixi sc    | ANNOU DEVICES |                         |         |
| Al Stee                                                                                                    |            |               |                         |         |
| Al Step More                                                                                                    |            |               |                         |         |
| Al Shee Help More                                                                                                    | 8          | 0             |                         |         |
|                                                                                                    | Al Siles   | Help          | More                    |         |

Step 2

Click on the **3 dots** next to the site you want to delete. In this example, **Branch Office** is selected.

| 666+·                                    | U 🕈 🖌 🖬 99% 12:57 |
|------------------------------------------|-------------------|
| All Sites                                | + Add Site        |
| CbwWifi6 Lt                              | ab usa            |
| 🤣 ALL IS WELL                            | No Notifications  |
| Branch Office     START SCANNING DEVICES | ce USA            |
|                                          |                   |
|                                          |                   |
|                                          |                   |
|                                          |                   |
|                                          |                   |
|                                          |                   |
|                                          |                   |
|                                          |                   |
|                                          | 0 •••<br>9 Mar    |
| • •                                      |                   |

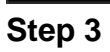

Choose Delete.

| ~ @ @     |                | T 🕈 🖌 🕯 99% 12:57 |
|-----------|----------------|-------------------|
| All Sites |                | + Add Site        |
| (2)       | CbwWifi6 Lab   | USA               |
| ALL IS WE | u 🗘            | No Notifications  |
| (2)       | Branch Office  | Delete<br>, USA   |
| START SC  | ANNING DEVICES |                   |
|           |                |                   |
|           |                |                   |
|           |                |                   |
|           |                |                   |
|           |                |                   |
|           |                |                   |
|           |                |                   |
| கி        | 0              |                   |
| Al Stee   | 140            | More              |

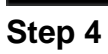

Click Next to continue.

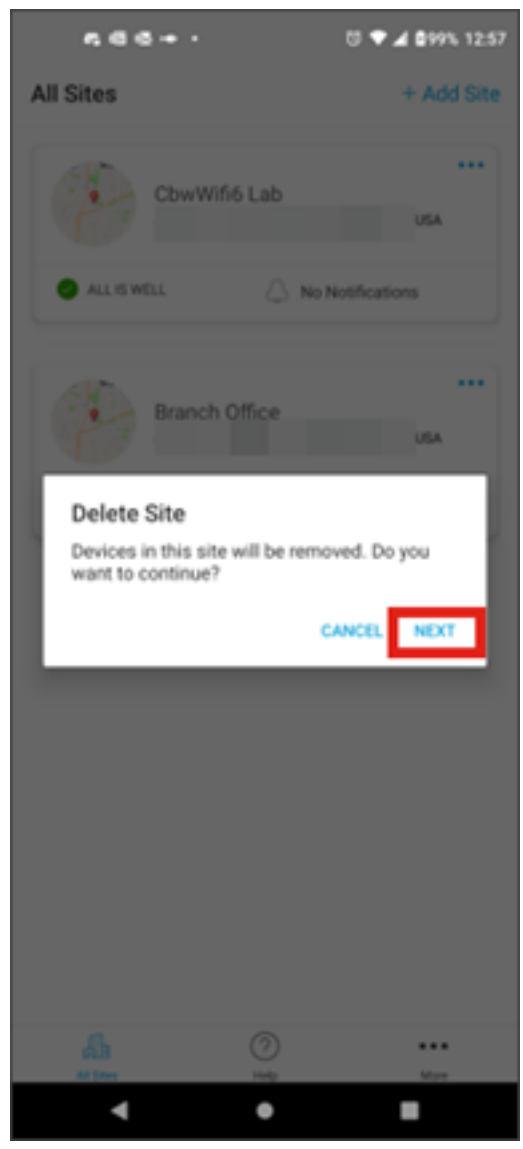

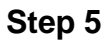

Click **Confirm** to proceed with deletion of the site.

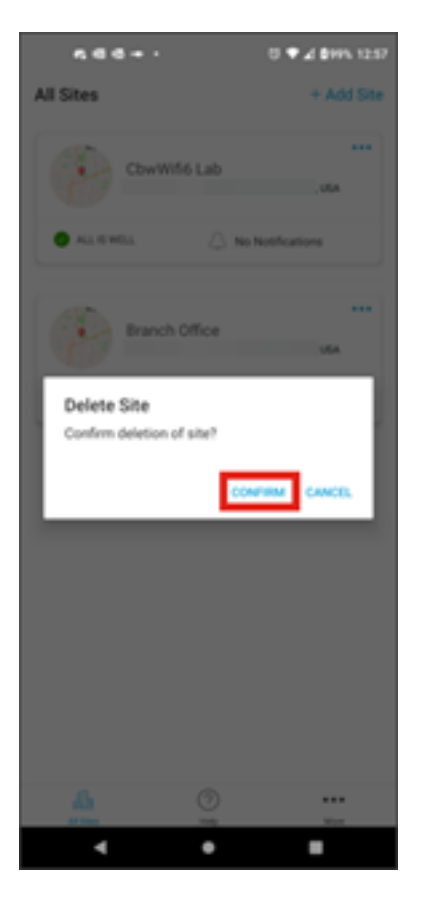

## Conclusion

You did it! You have successfully deleted a site using the Cisco Business Mobile App.

Looking for more articles on the Cisco Business Mobile application? Look no further! Click any of the tags below to be brought directly to that topic. Enjoy!

<u>Overview Troubleshooting Device Management Upgrade Firmware Reboot a Device Backup and Restore Debug Logs Configure VLAN</u>